## Handleiding BitVision account aanmaken

Deze handleiding begeleid u bij het aanmaken van uw BitVision account. De app is volledig gratis, echter om alle functies te kunnen gebruiken dient u een account aan te maken. De BitVision app kunt u gratis downloaden van de playstore/applestore.

Hieronder vindt u een beknopte stappenplan met afbeeldingen:

 Open de BitVision app. Heeft u nog geen account aangemaakt? Dan dient u op Registreren te drukken.

> U zult dan gevraagd wordt om account gegevens in te vullen. Om volledig gebruik te maken van de BitVision app dient u een account te hebben. Het is anders niet mogelijk om bepaalde functies te gebruiken.

| 2. | Zodra u op Registreren heeft  |
|----|-------------------------------|
|    | gedrukt kunt u een regio/land |
|    | selecteren. Voor Nederland    |
|    | selecteert u dus Nederland.   |

- 3. Vul uw e-mailadres in dat u wilt gebruiken om in te loggen.
- Druk nu op Verzend code. Dit is een verificatiecode dat verstuurd zal worden naar het opgegeven emailadres. Vul dit in.
- Geef een wachtwoord op en bevestig deze in het 2<sup>e</sup> vlakje.
- Ga akkoord met de overeenkomst. Druk op registreren. U kunt nu inloggen met u gegevens.

| Voer uw accoun                                                                | tnaam in                                                                                                    |
|-------------------------------------------------------------------------------|----------------------------------------------------------------------------------------------------|
|                                                                               | oeren 🛩                                                                                                    |
| 🤣 Onthoudt                                                                    | Vergeten?                                                                                                    |
| Aar                                                                           | nmelden                                                                                                    |
| Reg                                                                           | istreren >                                                                                                    |
|                                                                               |                                                                                                    |
|                                                                               |                                                                                                    |
|                                                                               |                                                                                                    |
|                                                                               | G                                                                                                    |
|                                                                               |                                                                                                    |
| III C                                                                         |                                                                                                    |
|                                                                               | 0 <                                                                                                    |
| 5:30                                                                          | <                                                                                                    |
| 5:30                                                                          | C < K % ≠ 83%                                                                                                    |
| s:30<br>Registreren                                                           | K Rad 83%                                                                                                    |
| 5:30<br>Registreren<br>email@test.test                                        | د جریا 83%<br>Nederland                                                                                                    |
| sao<br>Registreren<br>email@test.test<br>Xxcxxx                               | <ul> <li>&lt; # 63%</li> <li>Nederland</li> <li></li> <li>&lt;</li></ul> |
| sao<br>Registreren<br>email@test.test<br>Xxxxxx                               | <ul> <li>Section 2016</li> <li>Nederland</li> <li>Verstaur code</li> <li>with a section 2016</li> </ul>                                                                                                    |
| saa<br>Registreren<br>email@test.test<br>Xxcxxx                               | <ul> <li>Section 2014</li> <li>Section 2014</li> <li>Nederland</li> <li>Verstaar code</li> <li>Section 2014</li> </ul>                                                                                                    |
| sao<br>Registreren<br>email@test.test<br>Xxcxx                                | <ul> <li>Solution</li> <li>Solution</li> <li>Nederland</li> <li>Verstaur code</li> <li>ref</li> <li>ref</li> <li>ref</li> </ul>                                                                                                    |
| 530<br>Registreren<br>email@test.test<br>Xxcxxx<br>                           | Verstaur cole                                                                                                    |
| S30<br>S<br>Registreren<br>email@test.test<br>Xxxxxx<br><br>Reg<br>Wachtwoord | Verstaur code                                                                                                    |